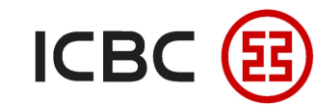

# Internet Banking Access User Guide

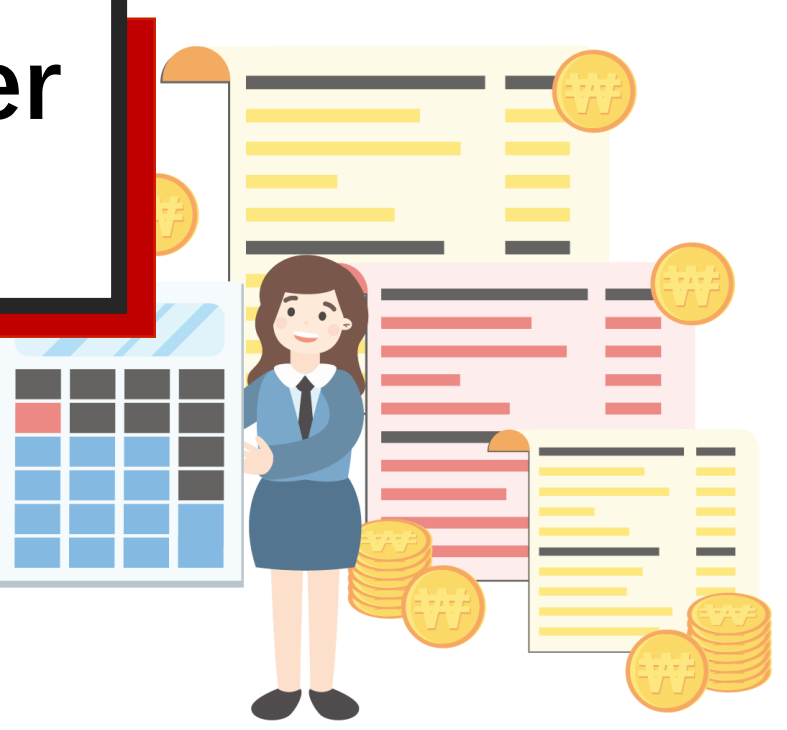

——ICBC Singapore Branch——

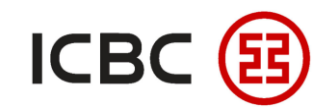

### **Introduction to ICBC Internet Banking**

 With our Internet Banking platform, you can perform a wide range of transactions securely including account information management, payment and collection, centralised fund distribution and investment management.

## Why choose ICBC Internet Banking?

- Flexible: Depending on your requirements, choose products/services in different combinations to effectively manage company funds.
- Convenient: Backed by our centralised processing platform, your instructions are processed within the shortest time possible for you to get a full picture on all company accounts, manage payment/collection and allocate funds efficiently.
- **Comprehensive:** Access all our services through our "one-stop" Internet Banking portal anytime and anywhere.

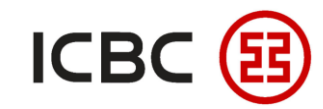

STEP 1 E-Token Activation

Please make sure that you have received the e-token device and activation code list.

| Group number:                       | 010392000000580             |  |  |  |
|-------------------------------------|-----------------------------|--|--|--|
| Chinese name of the group:          | XEXRXEXSX XIXGXPXRX XTX XTX |  |  |  |
| English name of the group:          |                             |  |  |  |
| Internet banking login ID:          |                             |  |  |  |
| Serial number of Password token:    | 215210000000844             |  |  |  |
| Activation code for Password token: | 657959424571                |  |  |  |

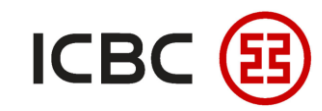

#### STEP 1 E-Token Activation

Press and hold the red button for a few seconds to turn on the token.

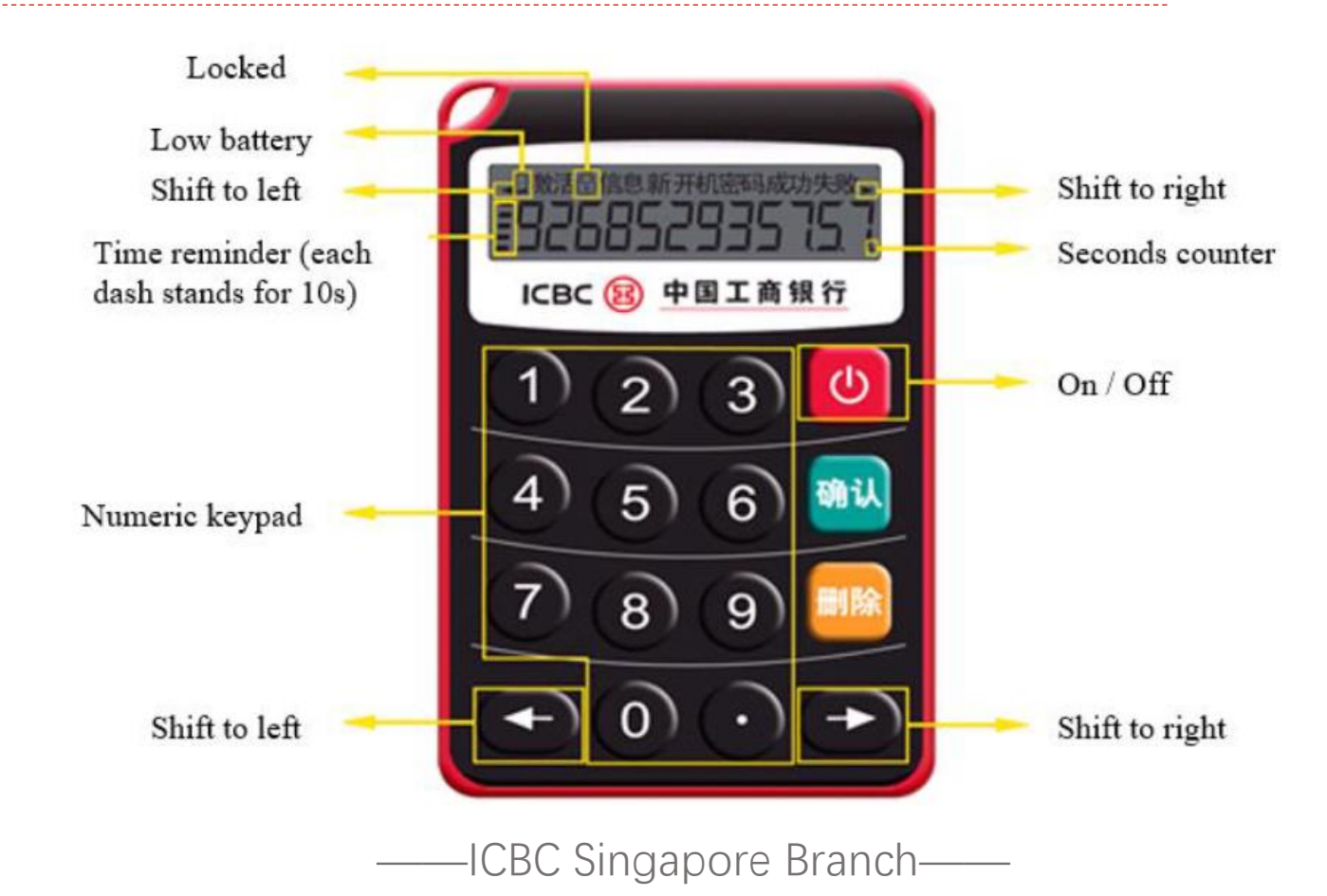

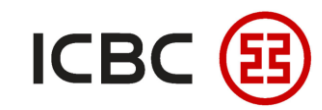

STEP 1 E-Token Activation

Enter the 12-digit activation code for the token that is shown in the activation code list above.

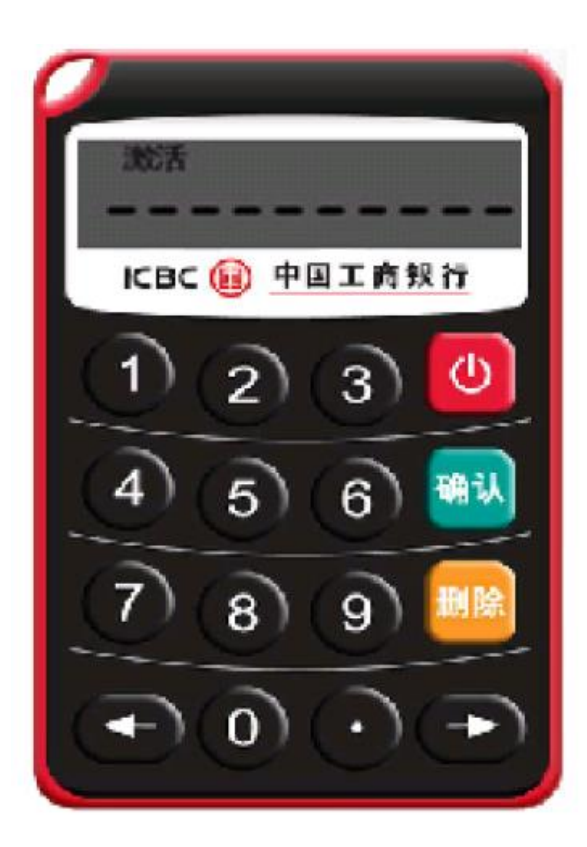

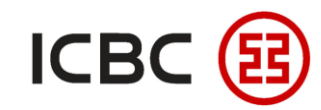

#### STEP 1 E-Token Activation

Set a new 6-digit password for your token and key in the new password again for confirmation.

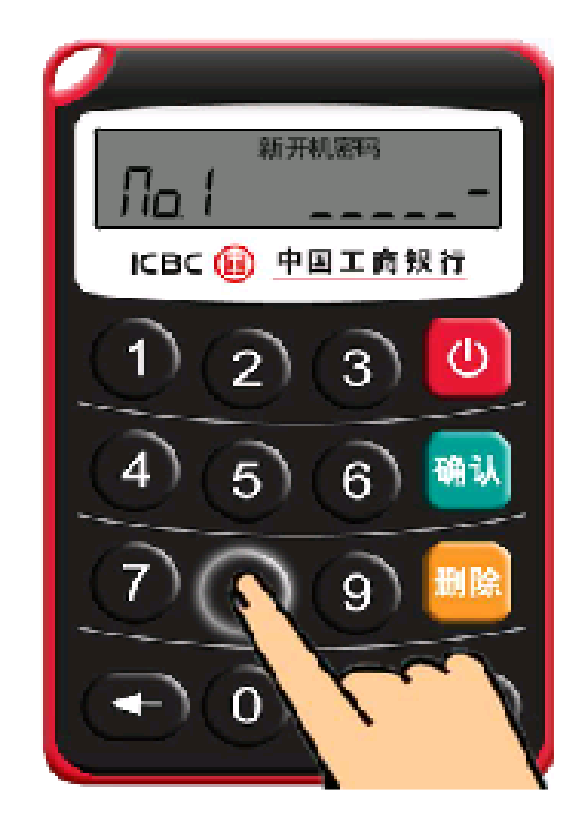

Once the set-up is complete, the **first** Dynamic Password shown is only for acknowledging the successful authorisation, please wait for the **second** 6-digit password for Internet Banking usage.

Please note that if the **two passwords do not match**, the token will be locked for security reasons. If so, please contact our relationship managers to assist in unlocking it.

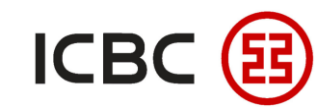

STEP 2 Visit the ICBC Singapore Branch homepage.

The address is <u>https://singapore.icbc.com.cn/ICBC/海外分行/新加坡网站/en/</u>

Click 'Corporate Banking' under User Login, to enter the log in page

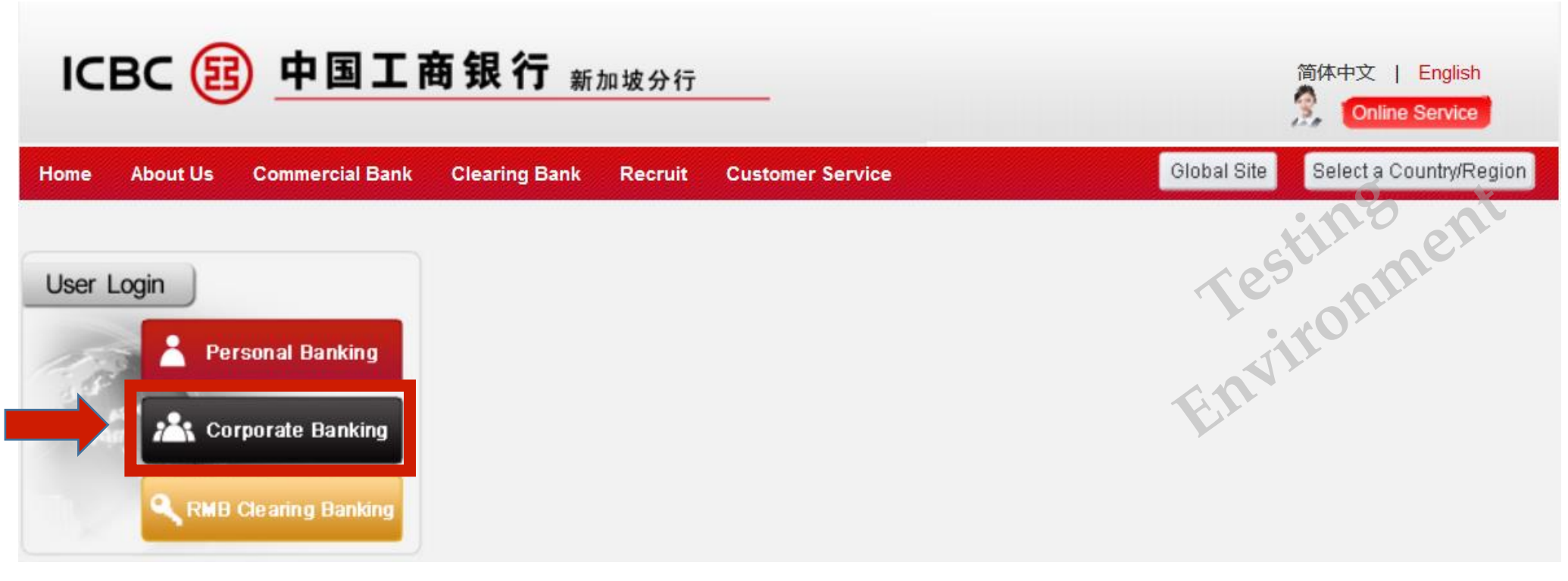

—ICBC Singapore Branch——

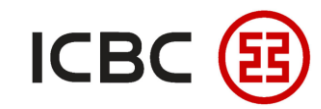

#### 3 steps to access Internet Banking

Choose 'Password + Token Login' and key in the required information accordingly

| ICBC 😰 | 中国工商银行 | 企业网上银行 |
|--------|--------|--------|
| $\sim$ |        |        |

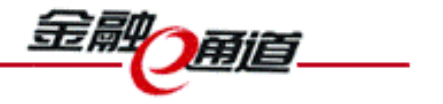

| met Ba                    | nking Help           | Password+Token Login                                                                                                  |
|---------------------------|----------------------|----------------------------------------------------------------------------------------------------|
| rporate<br>bile<br>nking> | PayNow<br>Corporate> | User ID:<br>Password:<br>Enter Verification Code:<br>Please press "Confirm" on the Token to get the dynamic password. |
|                           |                      | Dynamic Password:                                                                                                    |

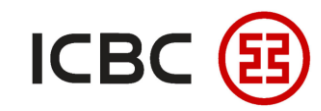

### 3 steps to access Internet Banking

Please use the token to retrieve the Dynamic Password by turning it on and pressing "OK"

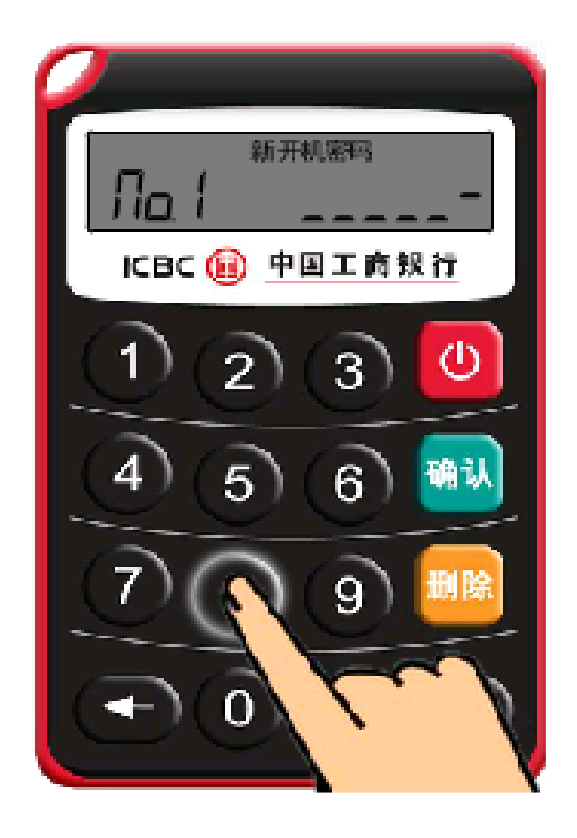

For the **first** login into Internet Banking, you will need to change your login password.

Please key in the **original password** and follow the prompts accordingly.

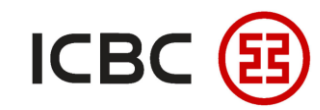

#### **3** steps to access Internet Banking

STEP 3 Click "Login" and the webpage will direct you to the Modify-Password webpage

#### Modify Password

XEXRXEXSX XIXGXPXRX XTX XTX Internet

| Customer service: a group of functions provided to manage the customer reserved                                                                                                    | I data and password of Internet banking. When changing you password, you will                                                                           |
|----------------------------------------------------------------------------------------------------|----------------------------------------------------------------------------------------------------|
| Current Password:<br>******<br>New Password:<br>*******<br>It is suggested to enter a 8-digit password<br>and numbers.Please avoid setting Password:<br>Confirm New<br>Please enter the<br>validation code:<br>Corporate Customer<br>Number:<br>010 | need to enter the <b>group number</b> that can be found in your activation code list and enter the <b>Dynamic Password</b> once again for verification. |
| Confirm                                                                                                    | eset                                                                                                    |

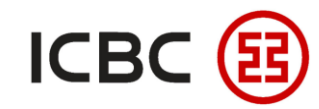

#### 3 steps to access Internet Banking

After successfully changing your password, you will need to login again.

| Modify Password                                                                                                    | XEXRXEXSX XIXGXPXRX XTX XTX                                                                                                    | Internet Banking Service                                       |
|----------------------------------------------------------------------------------------------------|----------------------------------------------------------------------------------------------------|----------------------------------------------------------------|
| Customer service: a group of functior                                                                                                  | ns provided to manage the customer reserved data and password of Internet ba                                                                                                    | nking.                                                         |
|                                                                                                    | Successfully changed your logon password. The new password will take effect at the next logon.                                                                                                    | tonment                                                        |
| Notes:                                                                                                    |                                                                                                    |                                                                |
| <ol> <li>Since the logon password for the<br/>change at the time of your initial logo<br/>changed. Newly input password sha</li> </ol> | Internet banking you reserved at our business office is purely digital, system will<br>on in order to assure the safety of your password, you can continue to use only a<br>III have a length between 6 and 30 digits and can be a combination of letters and | l request for password<br>fter password has been<br>d numbers. |
| 2. If you forgot your password, you ca<br>strengthen the security of Internet ba                                                       | an change the password through this function after password reset at our busing<br>Inking.                                                                                                    | ess office so as to                                            |

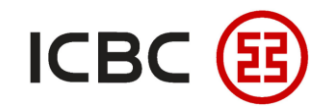

#### Modify user access

STEP 1 Fill up the Corporate Internet/Mobile Banking Modification Form.

If the **wrong** Token password has been keyed **too many times**, the Token will be locked and it will show the unlock code.

|   | Modification Content   |                  |  |  |  |  |
|---|------------------------|------------------|--|--|--|--|
| ſ | 1. Unfreeze User ID    |                  |  |  |  |  |
|   | User ID                | User ID          |  |  |  |  |
| ╞ | 2. Reset Login passwor | d                |  |  |  |  |
| ſ | User ID                | User ID          |  |  |  |  |
| ŀ | 3. Reset Token passwo  | rd               |  |  |  |  |
|   | Token Serial No.       | Token Serial No. |  |  |  |  |
|   | User ID                | User ID          |  |  |  |  |
|   | Unlock Code            | Unlock Code      |  |  |  |  |
| ľ | 4. Exchange Token      |                  |  |  |  |  |
|   | Token Serial No.       | Token Serial No. |  |  |  |  |
|   | User ID                | User ID          |  |  |  |  |
|   | Email Address          | Email Address    |  |  |  |  |
| ╞ | 5. Cancel Existing Com | pany User ID     |  |  |  |  |
|   | Token Serial No.       | Token Serial No. |  |  |  |  |
|   | User ID                | User ID          |  |  |  |  |
|   |                        |                  |  |  |  |  |

If the **wrong** user ID has been keyed **too many times**, the user ID will be locked and it will show the unlock code.

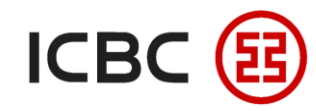

#### Modify user access

STEP 1 Fill up the Corporate Internet/Mobile Banking Modification Form.

Depending on whether the user ID has been **registered before**, tick the corresponding field.

|   | Operator<br>(Operators will be able to view accounts and/ or create transactions only) |                                                                                                    |                                                                  |                                                                                                    |          | Users that fall under                                                   |
|---|----------------------------------------------------------------------------------------|----------------------------------------------------------------------------------------------------|------------------------------------------------------------------|----------------------------------------------------------------------------------------------------|----------|-------------------------------------------------------------------------|
| - | Add New User ID Modify Existing User ID Name as In NRIC/Passport                       |                                                                                                    | Add New User ID Modify Existing User ID Name as In NRIC/Passport |                                                                                                    |          | only able to<br>view/create                                             |
|   | NRIC/Passport No.                                                                      |                                                                                                    | NRIC/Passport No.                                                |                                                                                                    |          | transactions and cannot approve                                         |
|   | Contact No.                                                                            |                                                                                                    | Contact No.                                                      |                                                                                                    |          | transactions.                                                           |
|   | Email Address                                                                          |                                                                                                    | Email Address                                                    |                                                                                                    |          |                                                                         |
|   | Functionality                                                                          | To Enquire/ View Accounts and<br>where applicable, <u>prepare</u> the<br>following (subject to limits below, if<br>any):-<br>Transfers/ Remittance<br>ICBC Express<br>FX<br>ICBC Message | Functionality                                                    | To Enquire/ View Accounts a<br>where applicable, <u>prepare</u> th<br>following (subject to limits b<br>any):-<br>Transfers/ Remittance<br>ICBC Express<br>FX<br>ICBC Message | elow, if | Tick the functions<br>based on <b>authority</b><br>granted to the user. |

—ICBC Singapore Branch——

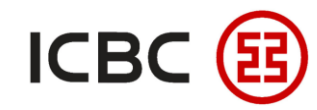

#### Modify user access

Fill up the Corporate Internet/Mobile Banking Modification Form.

| Depending on                                           | If Operator of Add New User II | Authorisers  Please check this box if all Operators and Authorisers are the same group of persons.  (Authorisers will be able to view accounts and approve transactions only.  If Operator and Authoriser is the same person, he/she will be able to view accounts, create and approve transactions  Now Hear ID Modify Existing Hear ID Add Now Hear ID Modify Existing Hear ID |                   |      | Users that fall under<br>this category are<br>only able to<br>view/approve<br>transactions and |
|--------------------------------------------------------|--------------------------------|----------------------------------------------------------------------------------------------------|-------------------|------|------------------------------------------------------------------------------------------------|
| has been <b>registered</b><br><b>before</b> , tick the | Name as In NRIC/Pas            | e as In NRIC/Passport Name as In NRIC/Passport                                                                                                    |                   | port | <br>cannot create<br>transactions.                                                             |
| corresponding field.                                   | NRIC/Passport No.              |                                                                                                    | NRIC/Passport No. |      | However, if the box                                                                            |
|                                                        | Contact No.                    |                                                                                                    | Contact No.       |      | is ticked, users will<br>then be able to                                                       |
|                                                        | Email Address                  |                                                                                                    | Email Address     |      | create and approve<br>transactions.                                                            |

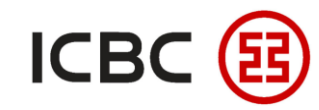

#### Modify user access

Fill up the Corporate Internet/Mobile Banking Modification Form.

| Fill in currency and   | Functionality      | To Enquire/ View Accounts and<br>where applicable, <u>approve</u> the<br>following (subject to limits below, if<br>any):-<br>Transfers/ Remittance<br>ICBC Express<br>FX<br>ICBC Message | Functionality      | To Enquire/ View Accounts and where<br>applicable, <u>approve</u> the following<br>(subject to limits below, if any):-<br>Transfers/ Remittance<br>ICBC Express<br>FX<br>ICBC Message | Tick the functions<br>based on <b>authority</b><br>granted to the user. |
|------------------------|--------------------|----------------------------------------------------------------------------------------------------|--------------------|----------------------------------------------------------------------------------------------------|-------------------------------------------------------------------------|
| that the authoriser is | Authoriser's Limit | Up to [Insert Currency and Amount]<br>Note: Authorization amount equivalent to USD.                                                                                                    | Authoriser's Limit | Up to [Insert Currency and Amount]<br>Note: Authorization amount equivalent to USD.                                                                                                   |                                                                         |
| able to approve.       | Remarks            |                                                                                                    | Remarks            |                                                                                                    |                                                                         |

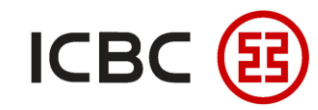

#### Modify user access

STEP 2 Submit the Corporate Internet/Mobile Banking Modification Form.

Mail the duly signed forms and required documents to the following address:

Industrial and Commercial Bank of China Limited Singapore Branch 6 Raffles Quay #23-01 Singapore 048580 Attention: [Name of your Relationship Manager]

——ICBC Singapore Branch——

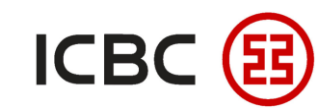

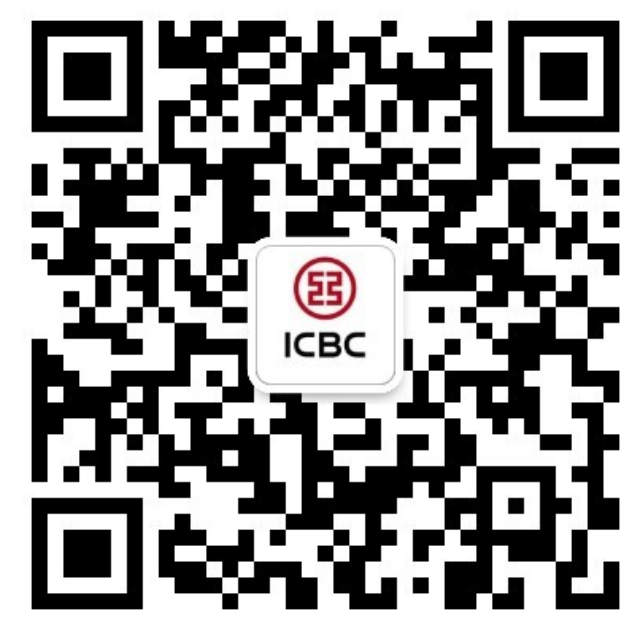

For more details, please scan the QR code on the left and follow our **WeChat** official account!

For more information of ICBC Corporate Internet Banking, please visit our Website:

WWW.ICBC.COM.SG.

HOME **>Commercial Bank Business >Internet Banking >Corporate Internet** Banking

If you have any queries or need any help, please contact your **RM in-charge** or contact us.

Attn: Cash Management Hub Email: cmh@sg.icbc.com.cn

DID: (65)6436 6508